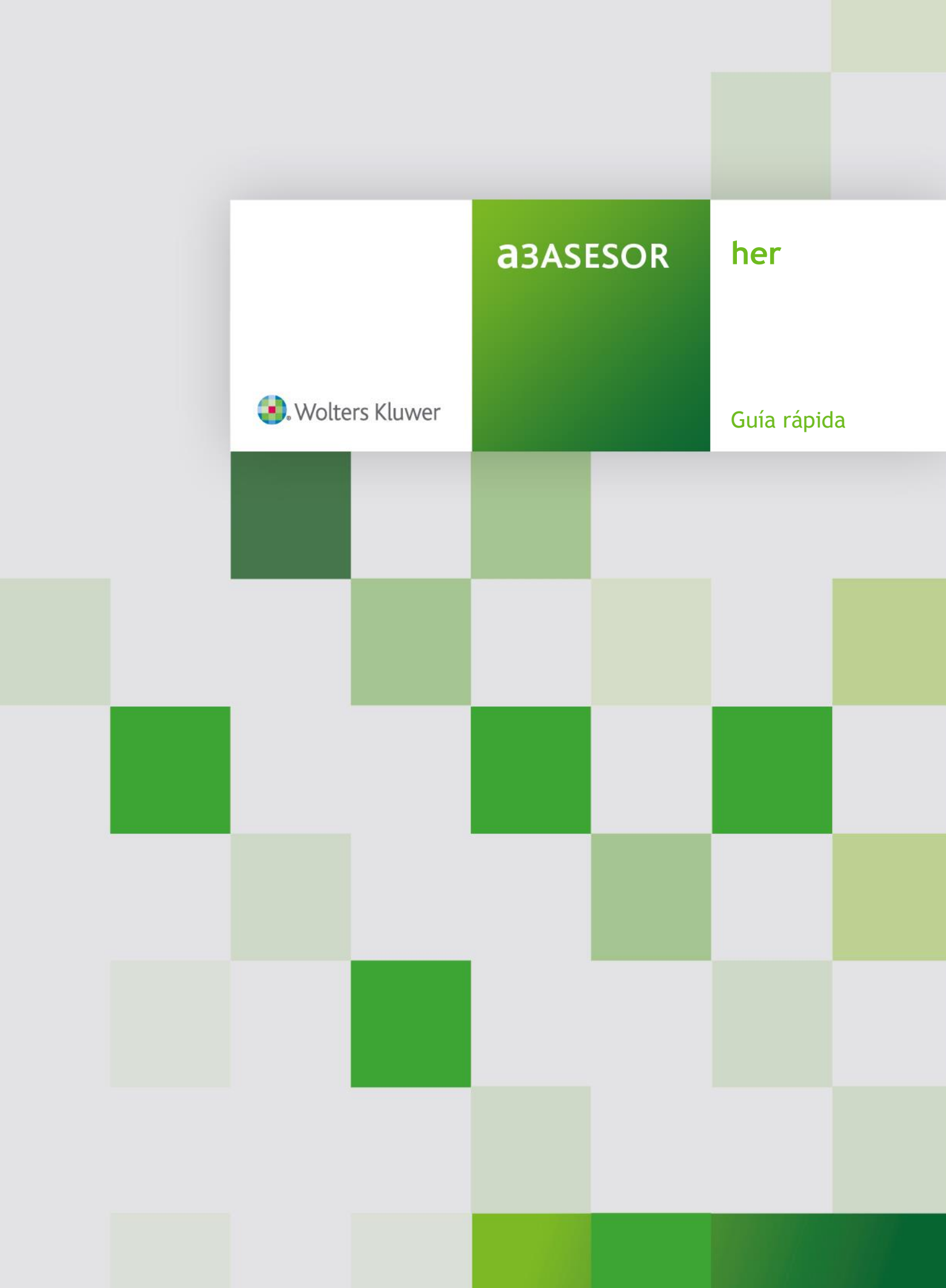

# Sumario

# Trabajar con a3ASESOR | her

| Alta de una Herencia / Donación / Consolidación de dominio 3                          |
|---------------------------------------------------------------------------------------|
| Introducción de Datos                                                                 |
| Principal4                                                                            |
| Herederos / Donatarios / Nudos propietarios                                           |
| Bienes Herencia / Bienes Donación6                                                    |
| Distribución7                                                                         |
| Bienes Legados                                                                        |
| Liquidación del Impuesto10                                                            |
| Plusvalías                                                                            |
| Adjudicación                                                                          |
| Listados                                                                              |
| Listados de cálculo14                                                                 |
| Listados de gestión14                                                                 |
| Confidencialidad15                                                                    |
| Cómo activar la confidencialidad de la aplicación15                                   |
| Cómo establecer confidencialidad a las herencias / donaciones                         |
| Cómo activar el reglamento de seguridad de la LOPD RD. 994/ 1999                      |
| Exportar / Importar                                                                   |
| Cómo exportar herencias / donaciones / consolidaciones de dominio a un directorio18   |
| Cómo exportar herencias / donaciones / consolidaciones de dominio por                 |
| Cómo importar herencias / denaciones / consolidaciones de deminio de un directorio 21 |
| Cómo importar herencias / donaciones / consolidaciones de dominio a través del        |
| correo electrónico                                                                    |
| Servicios y Documentos de Ayuda24                                                     |
| Ayuda contextual a3responde en la aplicación24                                        |
| Novedades                                                                             |
| a3informa integrado en la aplicación26                                                |
| a3responde27                                                                          |
| a3BOEFiscal                                                                           |

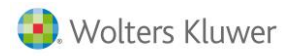

## Anexo

| Iconos de trabajo | 29 |
|-------------------|----|
| Botones Windows   | 30 |
| Uso del teclado   | 31 |

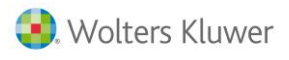

# Trabajar con a3ASESOR | her Alta de una Herencia / Donación / Consolidación de dominio

Al acceder por primera vez, la aplicación propone el Alta de la Herencia, Donación o Consolidación de dominio, y automáticamente abre la ventana **Alta de herencia/donación/consolidación de dominio** para realizar el alta.

| Alta de herencia/don            | ación/consolidación de dominio |
|---------------------------------|--------------------------------|
|                                 |                                |
| Tipo                            | Herencia                       |
| Descripción                     | HERENCIA DE JAVIER GÓMEZ DÍAZ  |
| Fecha devengo                   | 02/01/2017                     |
| C. Autónoma<br>donde se tributa | 9 CATALUNYA                    |
|                                 |                                |
|                                 | Aceptar Cancelar               |
|                                 |                                |

Una vez "informados todos los datos, pulse el botón Aceptar. A continuación la aplicación le traslada a la ventana "**Principal**", donde podrá informar los datos generales para el cálculo del Impuesto.

# Introducción de datos

Desde la opción "Herencias / donaciones / consolidación de dominio" del menú principal se informan, modifican y eliminan los datos personales y económicos de los causantes o donantes y de los causantabientes o donatarios, necesarios para la confección del Impuesto sobre Sucesiones y Donaciones.

| Herencia: HERENC  | TA DE JAVIER GÓMEZ DÍAZ | 1                   |                  |                   | <b>—</b> ×              |
|-------------------|-------------------------|---------------------|------------------|-------------------|-------------------------|
|                   | ▶ <b>■</b> ± ?          | <b>E</b>            |                  |                   |                         |
| Principal         | Herederos               | 🔘 Bienes herencia   | 🔿 Distribución   | 🔘 Bienes legados  | s 🔅 Liquidación         |
| 🔿 Plusvalías      | 🔿 Adjudicación          |                     |                  |                   |                         |
| Datos generales   |                         |                     |                  |                   |                         |
| Descripción       | HERENCIA DE JAVIER GÓN  | 1EZ DÍAZ            | Fecha devengo 02 | 2/01/2017         | Fecha límite 02/07/2017 |
| Tipo              | Herencia                | Fe                  | cha presentación | Fecha p           | prescripción 03/07/2021 |
| Datos del causan  | te o donante            |                     | Notario          |                   |                         |
| Nombre            | JAVIER GÓMEZ DÍAZ       |                     | Notario          | 1 💽 Notaría Antor | nio Suárez Arias        |
| N.I.F.            | 12345678Z               | Régimen ganancial   | Nº protocolo 12  | 23456789          |                         |
| Fecha nacimiento  | 02/01/2017              | Persona de contacto | Fecha firma      |                   |                         |
| Datos declaración | 1                       |                     | I                |                   |                         |
|                   |                         |                     |                  |                   |                         |
| ✓ Laiculo autor   | matico ajuar domestico  | 2.494,80            | Com. Autónoma    | a donde tributa 9 | CATALUNYA               |
| Liquidación (     | complementaria          |                     | Ultimo municipio | de residencia     |                         |
|                   | Somplementana           |                     |                  |                   |                         |
|                   |                         |                     |                  |                   |                         |
| Gestión           |                         |                     |                  |                   | 01                      |
| Situación         | Solici                  | tar documentación   |                  |                   | Ubservaciones           |
|                   |                         |                     |                  |                   |                         |
|                   |                         |                     |                  |                   |                         |
| _                 |                         |                     |                  | Detalle de cálc   | ulo Resumen Salir       |
|                   |                         |                     |                  | 2                 |                         |

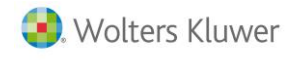

En la parte superior de la ventana dispone de un menú de opciones mediante el cual puede acceder a las diferentes partes de la aplicación para informar todos los datos necesarios para el cálculo del Impuesto. En función de que se trate de una herencia o una donación las opciones del menú son diferentes.

#### En el caso de una Herencia:

| Principal    | O Herederos    | 🔘 Bienes herencia | O Distribución | 🔘 Bienes legados | 🔘 Liquidación |
|--------------|----------------|-------------------|----------------|------------------|---------------|
| 🔿 Plusvalías | O Adjudicación |                   |                |                  |               |
|              |                |                   |                |                  |               |

En el caso de una Donación:

💿 Principal 📀 Donatarios 🜍 Bienes donación 🕥 Liquidación 🕥 Plusvalías

En el caso de Consolidación de dominio:

Principal
Nudos propietarios O Liquidación

#### Principal

En la opción "**Principal**" se informan los datos del causante o donante, los datos del Notario, la posibilidad del cálculo automático del ajuar doméstico en el caso de tratarse de una herencia, indicar si la declaración corresponde a una liquidación parcial de una herencia, o si se trata de una liquidación complementaria de una declaración anterior.

### Herederos / Donatarios / Nudos propietarios

Una vez definidos los datos del causante o donante, el siguiente paso consiste en informar los causahabientes o donatarios en la opción "Herederos", "Donatarios" o "Nudos propietarios", en función de si se trata de una herencia, de una donación o de una consolidación de dominio.

|                  | ▶ <b>≞</b> ± ?           | F           |                  |               |                           |                       |       |
|------------------|--------------------------|-------------|------------------|---------------|---------------------------|-----------------------|-------|
|                  |                          |             |                  |               |                           |                       |       |
|                  |                          |             |                  |               |                           |                       |       |
| ) Principal      | Herederos                | O Bienes he | rencia 📀 Distrib | ución 🔿       | Bienes legados            | 🔿 Liquidación         |       |
| ) Plusvalías     | Adjudicación             |             |                  |               |                           |                       |       |
|                  |                          |             |                  |               |                           |                       |       |
| Personas relacio | nadas con el causante    |             |                  |               |                           |                       |       |
| Relación         | Nombre                   |             | Fecha nacim.     | Grado minusv. | Patrimonio                | Convivía con causante |       |
| Cónyuge          | Alba Rodríguez Martínez  |             | 2/03/1950        |               |                           | Sí                    |       |
| Hijo/a           | Fernando Gomez Rodriguez |             | 11/11/1970       |               | 30.000,00                 | No                    |       |
| Hijo/a           | Laura Gomez Rodríguez    |             | 5/05/1980        |               |                           | Sí                    |       |
| Hijo/a           | Oscar Gomez Rodriguez    |             | 7/08/1985        |               |                           | Sí                    |       |
|                  |                          |             |                  |               |                           |                       |       |
|                  |                          |             |                  |               |                           |                       |       |
|                  |                          |             |                  |               |                           |                       |       |
|                  |                          |             |                  |               |                           |                       |       |
|                  |                          |             |                  |               |                           |                       |       |
|                  |                          |             |                  |               |                           |                       |       |
|                  |                          |             |                  |               |                           |                       |       |
|                  |                          |             |                  |               |                           |                       |       |
|                  |                          |             |                  |               |                           |                       |       |
|                  |                          |             |                  |               |                           |                       |       |
|                  |                          |             |                  |               |                           |                       |       |
|                  |                          |             |                  |               |                           |                       |       |
| •                |                          |             |                  |               |                           |                       |       |
|                  |                          |             |                  |               |                           |                       |       |
|                  |                          |             |                  |               |                           | Añadir persor         | na    |
|                  |                          |             |                  |               |                           | Eliminar perso        | na    |
|                  |                          |             |                  |               |                           |                       |       |
|                  |                          |             |                  |               | Detalle de c <u>álc</u> ı | ulo Resumen           | Salir |

Utilice los botones Añadir persona y Eliminar persona de la ventana para dar de alta o eliminar aquellas personas relacionadas con el causante o donante.

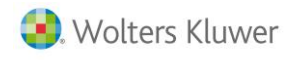

Para dar de alta una persona pulse el botón Añadir persona y en la ventana **Personas relacionadas** informe los datos identificativos de la persona relacionada con el causante o donante.

| sonas relacionadas                                     |                                            |                             |                                                                |
|--------------------------------------------------------|--------------------------------------------|-----------------------------|----------------------------------------------------------------|
| atos de identificación                                 |                                            |                             |                                                                |
| Relación con el causante                               | Cónyuge                                    | <b>T</b>                    | 🔽 Convivía con el causant                                      |
| Nombre                                                 | ALBA RODRÍGUEZ MAR                         | RTÍNEZ                      | 🔲 No residente UE                                              |
| N.I.F.                                                 | 12345678Z                                  |                             |                                                                |
| Fecha de nacimiento                                    | 02/03/1950                                 | 64 años a fecha de devengo  |                                                                |
| Grado de minusvalía                                    |                                            | 📕 Disminuido psíquico       |                                                                |
| Patrimonio preexistente                                |                                            |                             | Datos domicilio                                                |
| cumulación de donaciones                               |                                            | Liquidaciones previa        | s                                                              |
| Suma de bases liquidables                              |                                            | Cuotas in                   | gresadas                                                       |
| Importe ingresado por ISD                              |                                            |                             |                                                                |
| ionsolidación del dominio del 1<br>Modelo propio Valor | nudo propietario<br>del usufructo en el mo | omento de desdoblación de   | l dominio                                                      |
| Reducción no a                                         | aplicada por exceso e                      | n anterior desdoblación de  | l dominio                                                      |
| Tipo medio efe                                         | ectivo en la liquidació                    | in por la que se desdobló e | l dominio                                                      |
| ceptación de la herencia                               | F                                          | Bienes sometida             | s a gravamen en el extranjero<br>debidas e intereses de demora |
|                                                        |                                            |                             |                                                                |
| Personas que heredan po                                | r representación                           |                             |                                                                |
|                                                        |                                            |                             |                                                                |
|                                                        |                                            |                             |                                                                |
|                                                        |                                            |                             |                                                                |
|                                                        |                                            |                             | Aceptar Cancel                                                 |

Es importante informar en el apartado **Aceptación de la herencia**, la aceptación o renuncia a ésta, ya que afecta a la distribución automática de la herencia entre los herederos.

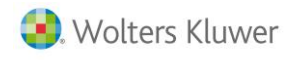

### Bienes Herencia/ Bienes Donación

El siguiente paso en el proceso de introducción de datos de la herencia o donación es el alta de los bienes que dan lugar al Impuesto. Pulsando el botón Importar de ABREN dispone de la posibilidad de importar de la aplicación **a3ASESOR | ren** los bienes patrimoniales del causante.

|          | a: HERENCIA DE JAVIEI | COMEZ DIAZ                   |             |                      |                   |                 |              |
|----------|-----------------------|------------------------------|-------------|----------------------|-------------------|-----------------|--------------|
| Princip  | pal 🔘 Heree           | leros 💿 Bienes h             | erencia     | O Distribución       | 🔘 Bienes lega     | ados 🛛 🔘 Liquid | dación       |
| Plusva   | alías 🛛 🔘 Adjuc       | licación                     |             |                      |                   |                 |              |
| elaciór  | n de bienes del causa | nte                          |             |                      |                   |                 |              |
|          |                       |                              |             |                      |                   | Importar        | de A3REN     |
| Activo   | Tipo de bien          | Descripción                  | Titularidad | Valor total del bien | Valor herencia    | Valor ganancial | Rev.         |
| 2        | Inmuebles urbanos     | Vivienda Habitual            | 50,00 %     | 150.958,24           | 75.479,12         |                 | ~            |
| 2        | Inmuebles urbanos     | Apartamento en Alicante      | 50,00 %     | 190.528,45           | 95.264,22         |                 | 1            |
| 2        | Dépositos en cuentas  | Caja de Asturias             | 50,00 %     | 8.256,58             | 4.128,29          |                 | $\checkmark$ |
| 2        | Dépositos en cuentas  | Banco A3                     | 50,00 %     | 5.623,25             | 2.811,62          |                 | $\checkmark$ |
| -        | Cesión a terceros     | Acciones Montovo, S.A        | 50,00 %     | 1.200,00             | 600,00            |                 | $\checkmark$ |
| -        | Joyas, pieles, etc.   | Coche Audi A3                | 100,00 %    | 9.000,00             | 9.000,00          |                 | $\checkmark$ |
| ~        | Joyas, pieles, etc.   | Litografia                   | 100,00 %    | 9.000,00             | 9.000,00          |                 | $\checkmark$ |
| ~        | Joyas, pieles, etc.   | Collar de plata              | 100,00 %    | 3.500,00             | 3.500,00          |                 | $\checkmark$ |
| ~        | Joyas, pieles, etc.   | Moto Honda                   | 100,00 %    | 5.500,00             | 5.500,00          |                 | $\checkmark$ |
| <b>v</b> | Deudas deducibles     | Deuda tributaria IRPF        |             | 1.485,74             | 1.485,74          |                 | $\checkmark$ |
| 2        | Gastos deducibles     | Gastos de entierro y funeral |             | 2.750,00             | 2.750,00          |                 | <b>v</b>     |
|          |                       |                              |             |                      |                   |                 |              |
|          |                       |                              |             |                      |                   |                 |              |
| Caudal   | neto                  | Li                           | quidación s | ociedad conyugal (:  | sólo rég. gananci | iales)          |              |
| Total    | bienes y derechos     | 205.283,27 1                 | fotal cauda | l cónyuge sobrevivi  | iente             | <u>م</u>        | iadir bien   |
| Tot      | al deudas v gastos    | 4,235,74                     | fotal cauda | l neto herencia      | 201.              | 047.53          |              |
|          | Total acta            | 201.047.52                   |             |                      |                   |                 | minar bien   |
|          | i utai neto           | 201.047,00                   |             |                      |                   |                 | Gráficos     |
|          |                       |                              |             |                      | <b>1</b> 5        |                 |              |

En función de si está marcado o no el indicador 🗹 "Activo" de la ventana, la aplicación tendrá o no en cuenta este elemento en el cálculo del Impuesto.

Utilice los botones Añadir bien y Eliminar bien de la ventana para dar de alta o eliminar los bienes a incluir en la liquidación del Impuesto.

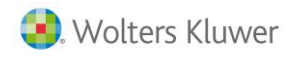

Para dar de alta un bien pulse el botón Añadir bien y en la ventana Mantenimiento de bienes del causante informe los datos del bien del causante.

| Mantenimiento de bienes del causante                                                                         | ×                                                                                 |
|----------------------------------------------------------------------------------------------------|-----------------------------------------------------------------------------------|
| Identificación del bien<br>Tipo de bien Bienes innuebles de naturaleza urbana<br>Descripción C/Asturias № 61 | Donatarios                                                                        |
| Valor fiscal                                                                                                 | Impuesto incremento valor terrenos                                                |
| Tipo de inmueble Otros inmuebles 🔽                                                                           | Impuesto incremento valor terrenos                                                |
| Tipo titularidad del causante Pleno dominio 🔽<br>Porcentaje titularidad del causante 100,00                  | Cálculo impuesto incremento valor terrenos                                        |
| Valor catastral<br>Último valor patrimonial declarado 120.000,00                                             | Bienes adicionables                                                               |
| Valor fiscal 120.000,00                                                                                      | 🗖 Bien adicionable                                                                |
| Aplicar reducción vivienda habitual                                                                          | Importe ingresado por ITP o AJD Reducción transmisiones mortis-causa consecutivas |
| Cargas y deudas Cargas Deudas                                                                                | Importe de la reducción                                                           |
| Relación cargas y deudas                                                                                     |                                                                                   |
| Situación                                                                                                    | Revisado Observaciones                                                            |
|                                                                                                    | Aceptar                                                                           |

En el caso de donaciones se deberán informar los donatarios pulsando el botón **Donatarios**.

#### Distribución

Una vez dados de alta los bienes del causante el siguiente paso consiste en la distribución de la **herencia universal** en el caso de las herencias.

| lerencia: HERENCIA DE JAVIER (         | GOMEZ DIAZ               |                                  |                                      |                                                                       |                           |
|----------------------------------------|--------------------------|----------------------------------|--------------------------------------|-----------------------------------------------------------------------|---------------------------|
|                                        | ± ?                      | EB                               |                                      |                                                                       |                           |
|                                        |                          | _                                |                                      |                                                                       |                           |
| Principal O Herede                     | ros 📀                    | Bienes herencia 🛛 💿 Distr        | ibución 💫 🔘 Bienes lega              | dos 💫 🔘 Liquidación                                                   | ۱                         |
| Plusvalías 📀 Adjudic                   | ación                    |                                  |                                      |                                                                       |                           |
|                                        |                          |                                  |                                      |                                                                       |                           |
| stribución de los bienes               |                          |                                  |                                      |                                                                       |                           |
| En esta ventana se informa la distribi | ución UNIVERS            | AL de la herencia. Para informar | el legado individual de un bien acce | eda a la ventana <b>Bienes I</b>                                      | egado                     |
| leredero/donatario                     | Relación                 | Reparto                          | En concepto de                       | Tipo titularidad                                                      |                           |
| Alba Rodríguez Martínez                | Cónyuge                  | 1/3 parte (33,33%)               | Legítima cónyuge/cuarta viudal       | Usufructo                                                             |                           |
| Fernando Gomez Rodriguez               | Hijo/a                   | 1/3 de 1/3 parte (11,11%)        | Legítima estricta                    | Pleno dominio                                                         |                           |
| Laura Gomez Rodríguez                  | Hijo/a                   | 1/3 de 1/3 parte (11,11%)        | Legítima estricta                    | Pleno dominio                                                         |                           |
| Oscar Gomez Rodriguez                  | Hijo/a                   | 1/3 de 1/3 parte (11,11%)        | Legítima estricta                    | Pleno dominio                                                         |                           |
| Fernando Gomez Rodriguez               | Hijo/a                   | 1/3 de 1/3 parte (11,11%)        | Legítima de mejora                   | Nuda propiedad                                                        |                           |
| Laura Gomez Rodríguez                  | Hijo/a                   | 1/3 de 1/3 parte (11,11%)        | Legítima de mejora                   | Nuda propiedad                                                        |                           |
| Oscar Gomez Rodriguez                  | Hijo/a                   | 1/3 de 1/3 parte (11,11%)        | Legítima de mejora                   | Nuda propiedad                                                        |                           |
| Fernando Gomez Rodriguez               | Hijo/a                   | 1/3 de 1/3 parte (11,11%)        | Libre disposición                    | Pleno dominio                                                         | -                         |
|                                        |                          |                                  |                                      |                                                                       | ▶                         |
| 0,01 %<br>33,33 %<br>66,66 %           | Pleno<br>Usuf.<br>Sin re | dom.<br>Inuda prop.<br>partir    |                                      | Agregar persona al re                                                 | parto                     |
| alta repartir un 0,01% de la ma        | asa hereditaria          |                                  | Detallo de c                         | Eliminar persona del r<br>Asignación cantidade<br>Distribución automá | eparto<br>s fijas<br>tica |

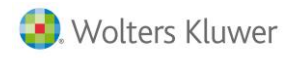

La distribución de la herencia se puede realizar de forma automática o de forma manual.

Para realizar la **distribución automática** de la herencia pulse el botón **Distribución automática**. Existen dos opciones de distribución automática:

- **Distribuir sucesión intestada:** La aplicación realiza el reparto a hijos, cónyuges o padres, según el Código Civil y la normativa autonómica correspondiente, ante la inexistencia de testamento, quedando totalmente repartida la masa hereditaria.
- **Distribuir legítimas**: La aplicación realiza el reparto de las legítimas a hijos, cónyuges o padres, según el Código Civil y la normativa autonómica correspondiente, quedando pendiente de repartir de la masa hereditaria la parte correspondiente a la libre disposición.

| istribución automática de la herencia                                                                                                    | X        |
|----------------------------------------------------------------------------------------------------|----------|
| C Distribuir sucesión intestada                                                                                                    |          |
| En este supuesto de inexistencia de testamento el programa realiza el reparto a hijos, cónyuges<br>o padres, según el Código Civil y la normativa autonómica correspondiente, quedando totalmen<br>repartida la masa hereditaria.                                                                                                    | :<br>Ite |
| 🖸 Distribuir legítimas                                                                                                    |          |
| Se realiza cuando existe el testamento. El programa realiza el reparto de las legítimas a hijos,<br>cónyuges o padres, según el Código Civil y la normativa autonómica correspondiente, quedand<br>pendiente de repartir de la masa hereditaria la parte correspondiente a la libre disposición.                                                                                                    | lo       |
| Distribución que se realizará                                                                                                    |          |
| Distribución de las legítimas                                                                                                    | <b></b>  |
| El reparto se realiza según el Código Civil estatal.<br>Se trata de una herencia con hijos, con cónyuge y sin padres.<br>· El cónyuge recibe 1/3 de la herencia en usufructo en concepto de legítima del cónyuge.<br>· Los hijos reciben 1/3 de la herencia en pleno dominio en concepto de legítima estricta.<br>· Los hijos reciben 1/3 de la herencia en nuda propiedad en concepto de legítima de mejora. |          |
|                                                                                                    | -        |
| Distribuir                                                                                                    |          |

Para realizar la distribución manual de la herencia utilice los botones Agregar persona al reparto y

Eliminar persona del reparto de la ventana para dar de alta o eliminar las personas que participan en la distribución de la herencia universal, sobre el total de la masa hereditaria. Para dar de alta una persona pulse el botón Agregar persona al reparto y en la ventana Distribución de la herencia universal, seleccione el heredero / donatario, informe el tipo de reparto a utilizar y el tipo de titularidad del heredero.

| Heredero/donatario              | Alba Rodríguez Martínez 🔽               |              |
|---------------------------------|-----------------------------------------|--------------|
| Relación con el causante        | Cónyuge                                 |              |
| 'ipo de reparto a utilizar (sob | re el total de la Masa Hereditaria)     | Aceptar      |
| Reparto en concepto de          | Legítima cónyuge/cuarta viudal 🔽        | Cancelar     |
| • Fracción                      | 1 / 3 partes                            | Tabla usufru |
| © Fracción de fracción          | / partes de / partes                    |              |
| O Porcentaje                    | ~~~~~~~~~~~~~~~~~~~~~~~~~~~~~~~~~~~~~~~ |              |
| O Porcentaje de fracción        | % de / partes                           |              |
| itularidad del heredero         |                                         |              |
| Tipo titularidad                | Usufructo                               |              |
| Tipo usufructo                  | Usufructo vitalicio 🔽                   |              |
| •                               |                                         |              |

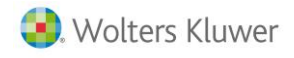

Si se desea mejorar a un heredero o legatario mediante un importe en efectivo de la masa hereditaria pulse el botón Asignación cantidades fijas, y en la ventana Asignación de cantidades fijas, informe el importe y el heredero o legatario a quién se desea mejorar, y el heredero o herederos a los que se sustraerá dicho importe.

| Asignación de cantidades fijas                                                                                   |                                    |                                              | × |
|----------------------------------------------------------------------------------------------------|------------------------------------|----------------------------------------------|---|
| Indique el importe en efectivo de la Masa Hereditaria (<br>heredero o herederos a los que se sustraerá dicho imp | con el que se desea mejo<br>rorte. | rar a un heredero o legatario, así como el   |   |
| Persona                                                                                                    | Cantidad fija                      | Concepto                                     |   |
| <b></b>                                                                                                    |                                    |                                              | 1 |
| Alba Rodríguez Martínez                                                                                          | 6.000,00<br>2.000.00               | Sumar a su herencia<br>Restar de su herencia |   |
| remanuo domez nou riguez                                                                                         | 2.000,00                           | nestal de su herencia                        |   |
|                                                                                                    |                                    |                                              |   |
|                                                                                                    |                                    |                                              |   |
|                                                                                                    |                                    |                                              |   |
|                                                                                                    |                                    |                                              |   |
|                                                                                                    |                                    |                                              |   |
|                                                                                                    |                                    |                                              |   |
|                                                                                                    | _                                  | C - K-                                       |   |
|                                                                                                    |                                    | Sallr                                        |   |

### **Bienes Legados**

El siguiente paso en la confección del Impuesto es la asignación de los bienes legados por el causante a los legatarios.

| ino de bien          | Descrinción                           | Valor herencia | Legado                                                          |
|----------------------|---------------------------------------|----------------|-----------------------------------------------------------------|
| Inmuebles urbanos    | Vivienda Habitual c/Asturias nº 16.3º | 75 479 12      | Adjudicado a Fernando Gomez Bodriguez                           |
| Inmuebles urbanos    | Apartamento en Alicante               | 95 264 22      | 3 Alguacado a remando domez riolinguez 3 Distribución Universal |
| Dépositos en cuentas | Caia de Asturias                      | 4.128.29       | Characterion Chinesean                                          |
| Dépositos en cuentas | Banco A3                              | 2.811.62       | Egado a Alba Rodríguez Martínez                                 |
| Cesión a terceros    | Acciones Montovo, S.A                 | 600,00         | Elegado a Alba Rodríguez Martínez                               |
| Joyas, pieles, etc.  | Coche Audi A3                         | 9.000,00       | 👔 Legado a Fernando Gomez Rodriguez                             |
| Joyas, pieles, etc.  | Litografia                            | 9.000,00       | 🐮 Legado a Oscar Gomez Rodriguez                                |
| Joyas, pieles, etc.  | Collar de plata                       | 3.500,00       | 💱 Legado a Laura Gomez Rodríguez                                |
| Joyas, pieles, etc.  | Moto Honda                            | 5.500,00       | 💱 Legado a Laura Gomez Rodríguez                                |
| Deudas deducibles    | Deuda tributaria IRPF                 | 1.485,74       | 🎇 Distribución Universal                                        |
| Gastos deducibles    | Gastos de entierro y funeral          | 2.750,00       | 🎇 Distribución Universal                                        |
|                      |                                       |                |                                                                 |
|                      |                                       |                |                                                                 |

Utilice los botones Legar bien y Deslegar bien de la ventana para asignar o desasignar un bien a los legatarios.

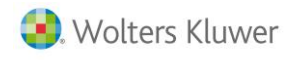

Para asignar un bien a los legatarios pulse el botón Legar bien y en la ventana **Distribución del legado**, seleccione el heredero, informe el tipo de reparto a utilizar y la titularidad del heredero.

| tribución del legado       |                           |                     |
|----------------------------|---------------------------|---------------------|
| Heredero/donatario         | Alba Rodríguez Martínez 🔽 |                     |
| Relación con el causante   | Cónyuge                   |                     |
| Tipo de reparto a utilizar |                           |                     |
| Reparto en concepto de     | Libre disposición         | Aceptar<br>Cancelar |
| C Fracción                 | / partes                  | Tabla usufruct      |
| O Fracción de fracción     | / partes de / partes      |                     |
| O Porcentaje               | 16,27 %                   |                     |
| C Porcentaje de fracción   | % de / partes             |                     |
|                            |                           |                     |
| Titularidad del heredero   |                           |                     |
| Tipo titularidad           | Pleno dominio  🔽          |                     |
| Tipo usufructo             | <b></b>                   |                     |
| Edad usufructuario         |                           |                     |
| Duración del usufructo     |                           |                     |

# Liquidación del Impuesto

A lo largo del proceso de información de datos, puede consultar el resultado de las liquidaciones para cada sujeto pasivo del Impuesto de Sucesiones y Donaciones en la opción "Liquidación". En esta ventana se puede consultar un resumen de la liquidación del Impuesto.

| h Herencia: HERENCIA DE JA                       | VIER GOMEZ DIAZ         |                            |                            |                         |             | _ 🗆 🗙   |
|--------------------------------------------------|-------------------------|----------------------------|----------------------------|-------------------------|-------------|---------|
| $O \square \boxtimes \blacktriangleleft $        | 💷 ± ?                   | E                          |                            |                         |             |         |
|                                                  |                         |                            |                            |                         |             |         |
| O Principal O H                                  | erederos                | 🔿 Bienes herencia          | O Distribución             | 🔿 Bienes legados        | Liquidación |         |
| 🔿 Plusvalías 🛛 🔿 A                               | djudicación             |                            |                            |                         |             |         |
| Sujeto pasivo Alba Rodrígu                       | iez Martínez            | 1                          | Apartado                   | s 1. Caudal hereditario |             |         |
| 1. Caudal hereditario                            |                         |                            |                            |                         |             | <u></u> |
| Biopos intruchios                                |                         |                            |                            | 01                      | 170.743,35  |         |
| Dienes innuebies                                 |                         |                            |                            |                         |             |         |
| Bienes y derechos afec                           | tos a actividades emp   | oresariales y profesionale | s                          | 02                      |             |         |
| Depósitos en cuenta co<br>imposiciones en cuenta | rrie⊓te o de ahorro, a  | la vista o a plazo, cuenta | s financieras y otros tipo | s de 03                 | 6.939,92    |         |
|                                                  |                         |                            |                            |                         | C00_00      |         |
| Valores representativos                          | : de la cesión a tercer | os de capitales propios    |                            | 04                      | 600,00      |         |
| Valores representativos                          | de la participación e   | n los fondos propios de c  | ualquier tipo de entidad   |                         |             |         |
| Jovas nieles de carácti                          | er suntuario, vehículo  | s embarcaciones aerons     | aves objetos de arte y ar  | 06 abebaut              | 27.000.00   |         |
| toyus, picies de curden                          | si suntuurio, vornouio  |                            |                            | Inguouduos              |             |         |
| Demás bienes y derech                            | os de contenido econ    | ómico                      |                            |                         |             |         |
| Total valor de los bienes v                      | derechos                |                            |                            | 08                      | 205.283,27  |         |
|                                                  |                         |                            |                            |                         |             |         |
| Cargas y gravámenes d                            | educibles               |                            |                            |                         |             |         |
| Caudal relicto                                   |                         |                            |                            |                         | 205.283,27  |         |
| Aiuer doméstico                                  |                         |                            |                            | 11                      | 3.754.34    | 0 -     |
| Ajuar domestico                                  |                         |                            |                            | D-1-II- d fl-d-         |             |         |
|                                                  |                         |                            |                            | Pretaile de calculo     | nesumen :   | Daill   |

Pulsando el botón 🕐 adjunto a las casillas puede consultar el detalle de cálculo del importe resultante.

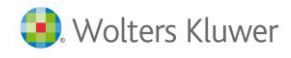

También puede comprobar la procedencia de los datos y el cálculo de la herencia o donación en la ventana **Detalle Cálculo Liquidación**, a la que se accede pulsando el botón Detalle de cálculo de la parte inferior derecha del **Mantenimiento de Herencias / Donaciones**.

En la ventana **Resumen** a la que se puede acceder pulsando el botón **Resumen** de la parte inferior de la ventana, se puede consultar de manera rápida la **Base Imponible**, la **Cuota I.S.D.** y la **Cuota plusvalía** para cada uno de los herederos o donatarios.

| Herederos                | Base imponible | Cuota I.S.D. | Cuota plusvalía |
|--------------------------|----------------|--------------|-----------------|
| Alba Rodríguez Martínez  | 39.304,76      | 893,67       | 362,36          |
| Fernando Gomez Rodriguez | 55.165,70      | 3.791,49     | 360,28          |
| Laura Gomez Rodríguez    | 55.165,70      | 3.791,49     | 360,28          |
| Oscar Gomez Rodriguez    | 55,165,70      | 3.791,49     | 360,28          |
|                          |                |              |                 |
|                          |                |              |                 |

Si lo desea, puede mantener activa esta ventana durante el proceso de entrada de datos. Haciendo clic con el ratón sobre la parte superior de la ventana puede desplazarla a la posición de la ventana deseada. De esta manera se puede visualizar cómo varía el resultado del impuesto a medida que se informan nuevos datos económicos.

Pulsando el botón **Gráfico** de la ventana **Resumen** se puede visualizar un gráfico con la distribución de la herencia entre los herederos.

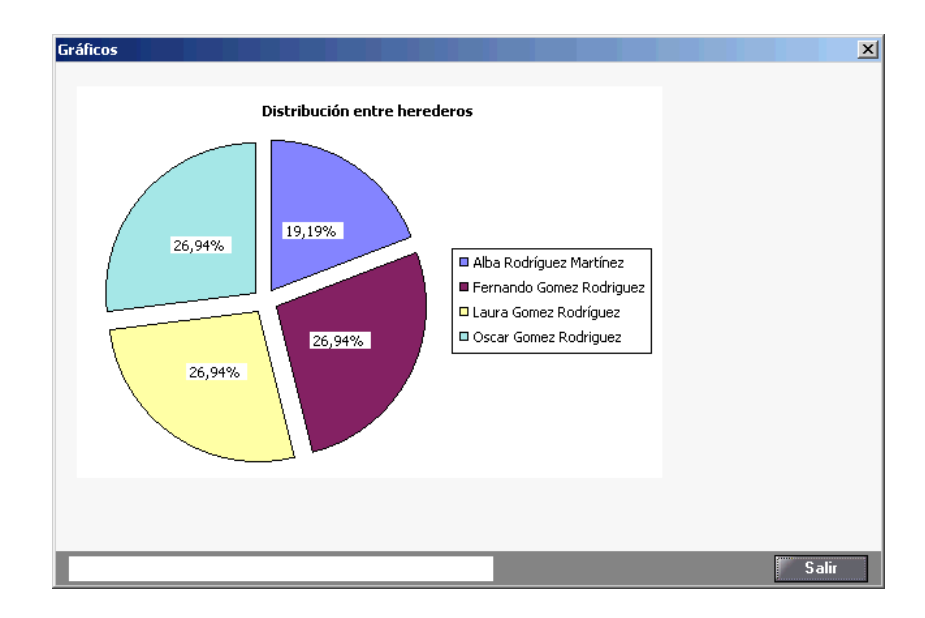

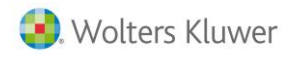

# Plusvalías

En esta opción del menú se recoge el total de plusvalías que han de pagar los herederos o donatarios como consecuencia del incremento del valor de los terrenos de los bienes inmuebles recibidos.

| herencia: HERENCIA DE :      | DAVIER GOMEZ DIA      | z                                |                         |                               | _ <b>_</b> X               |
|------------------------------|-----------------------|----------------------------------|-------------------------|-------------------------------|----------------------------|
|                              | <b>E +</b> ?          | En                               |                         |                               |                            |
|                              |                       |                                  |                         |                               |                            |
| Principal                    | Herederos             | O Bienes herencia                | 🔘 Distribución          | 🔘 Bienes legado               | s 🔘 Liquidación            |
| Plusvalías                   | Adjudicación          |                                  |                         |                               |                            |
|                              |                       |                                  |                         |                               |                            |
| Total plusvalias             |                       |                                  |                         |                               |                            |
|                              | т                     | otal impuesto incremen           | to valor terrenos       | 2.525,44                      |                            |
|                              |                       | ·                                |                         | · · ·                         |                            |
| Distribución de las plusy    | valías                |                                  |                         |                               |                            |
|                              | ditue                 |                                  |                         |                               |                            |
| Pulsando el botón Distrib    | ución automática      | se repartirá el importe total    | de la plusvalía en func | ción de los inmuebles recibid | os por cada sujeto pasivo. |
| Esta distribución se puede r | modificar manualmenti | e pulsando el poton <b>modir</b> | icar Luota.             |                               |                            |
|                              |                       |                                  |                         |                               |                            |
| Nombre                       |                       | Relació                          | ón                      | Cuota                         | Modificar cuota            |
| Alba Rodríguez Martíne       | :Z                    | Cónyug                           | je                      | 311,48                        | Distribución automática    |
| Fernando Gomez Rodrig        | juez                  | Hijo/a                           |                         | 738,00                        |                            |
| Laura Gomez Rodríguez        | z                     | Hijo/a                           |                         | 738,00                        |                            |
| Oscar Gomez Rodriguez        | 2                     | Hijo/a                           |                         | 738,00                        |                            |
|                              |                       |                                  |                         |                               |                            |
|                              |                       |                                  |                         |                               |                            |
|                              |                       |                                  |                         |                               |                            |
|                              |                       |                                  |                         |                               |                            |
| J                            |                       |                                  |                         |                               |                            |
|                              |                       |                                  | Suma cuotas             | 2.525,48                      |                            |
|                              |                       |                                  |                         |                               |                            |
|                              |                       |                                  |                         |                               |                            |
| 1                            |                       |                                  |                         |                               |                            |
|                              |                       |                                  |                         | Detalle de cálc               | ulo Resumen Salir          |

Pulsando el botón Distribución automática se repartirá el importe total de la plusvalía en función de los inmuebles recibidos por cada sujeto pasivo. Esta distribución se puede modificar manualmente pulsando el botón Modificar cuota e informando los importes de las cuotas para cada sujeto pasivo.

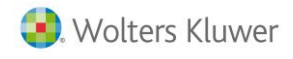

# Adjudicación

Desde esta ventana se adjudican los bienes no legados de la masa hereditaria a los herederos. Utilice los botones Adjudicar bien y Desadjudicar bien de la ventana para adjudicar o desadjudicar un bien a cualquiera de los herederos. Para adjudicar un bien haga doble clic con el ratón sobre el bien o pulse el botón Adjudicar bien y en la ventana Adjudicación del bien informe las personas a las que se le adjudica el bien.

Las adjudicaciones no afectan al cálculo del Impuesto y son una ayuda a la hora de facilitar el reparto de los bienes entre los herederos.

| h Herencia: HERENCIA DI      | E JAVIER GOMEZ      | DIAZ           |                        |         |                        |                        |            | ×                               |
|------------------------------|---------------------|----------------|------------------------|---------|------------------------|------------------------|------------|---------------------------------|
|                              |                     | ]?]]           | Ē                      |         |                        |                        |            |                                 |
| Principal                    | Herederos           | 0 E            | ienes heren            | cia     | O Distribución         | O Bienes I             | egados     | 🔘 Liquidación                   |
| 🔿 Plusvalías 🛛 🤅             | Adjudicación        |                |                        |         |                        |                        |            |                                 |
| Adjudicacion de los bie      | enes                |                |                        |         |                        |                        |            |                                 |
| Desde esta ventana usted     | puede adjudicar ir  | idividualmen   | te los bienes <b>n</b> | o leg   | ados a cualquiera de   | e los herederos. Hag   | a doble cl | ick sobre un bien para informar |
| a quién o quiénes será adju  | udicado.            |                |                        |         |                        |                        |            |                                 |
| Tipo de bien                 | Descripción         |                | Valor total            | bien    | Valor herencia         | Valor ganancial        | Adjudica   | ación                           |
| Inmuebles urbanos            | Vivienda Habil      | ual            | 150.95                 | 58,24   | 75.479,12              |                        | 😹 Adju     | dicado a Fernando Gome          |
| Inmuebles urbanos            | Apartamento e       | n Alicante     | 190.52                 | 28,45   | 95.264,22              |                        | 🎁 Distri   | ibución Universal               |
| Deudas deducibles            | Deuda tributar      | a IRPF         | 1.48                   | 35,74   | 1.485,74               |                        | 🎁 Distri   | ibución Universal               |
| Gastos deducibles            | Gastos de enti      | erro y fun     | 2.75                   | 50,00   | 2.750,00               |                        | 🎁 Distri   | ibución Universal               |
|                              |                     |                |                        |         |                        |                        |            |                                 |
|                              |                     |                |                        |         |                        |                        |            |                                 |
|                              |                     |                |                        |         |                        |                        |            |                                 |
|                              |                     |                |                        |         |                        |                        |            |                                 |
|                              |                     |                |                        |         |                        | Adjudica               | r bien     | Desadjudicar bien               |
| Exceso de adjudicacio        | nes                 |                |                        |         |                        |                        |            |                                 |
| El exceso de adjudicación    | es la diferencia en | tre el valor q | ue le correspon        | ide a u | in heredero según la c | distribución universal | de la her  | encia y el valor de los bienes  |
| que finalmente se le adjudio | can.                |                |                        |         |                        |                        |            |                                 |
| Persona                      |                     | Im             | porte a recibir        | Valo    | r ganancial cónyuge    | Valor adjud            | licado     | Exceso                          |
| Alba Rodríguez Martír        | nez                 |                | 20.535,93              |         |                        | 11.2                   | 26,84      | -9.309,09                       |
| Fernando Gomez Rod           | riguez              |                | 48.657,21              |         |                        | 102.0                  | 79,65      | 53.422,44                       |
| Laura Gomez Rodrígu          | ez                  |                | 48.657,21              |         |                        | 26.6                   | 00,53      | -22.056,68                      |
| Oscar Gomez Rodrigu          | ez                  |                | 48.657,21              |         |                        | 26.6                   | 00,53      | -22.056,68                      |
|                              |                     |                |                        |         |                        |                        |            |                                 |
|                              |                     |                | _                      |         |                        |                        |            |                                 |
|                              |                     |                |                        |         |                        | Detalle d              | e cálcu    | lo Resumen Salir                |

🎁 Distribución Universal del bien.

💱 Bien legado a uno o varios legatarios.

Bien adjudicado a uno o varios herederos.

En el apartado **Exceso de adjudicaciones** de la parte inferior de la ventana se muestra una comparativa entre el valor que le corresponde a cada heredero según la distribución universal de la herencia y el valor de lo adjudicado, así como el exceso si lo hubiera.

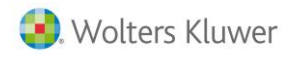

# Listados

Una vez confeccionada la declaración del impuesto de un cliente, pulsando el botón 😐 desde Herencias / donaciones, la aplicación dispone de los siguientes formatos de listados de gestión.

| Listados                                     | ×                  |
|----------------------------------------------|--------------------|
|                                              |                    |
| Sujeto Pasivo                                |                    |
| Sujeto pasivo Todos 🔽                        | Listar<br>Cancelar |
| Listados de cálculo                          | _                  |
| O Distribución de las legítimas              |                    |
| ⊙ Listado Borrador                           |                    |
| Listados de gestión                          | _                  |
| C Relación de bienes del causante            |                    |
| C Relación de herederos/donatarios           |                    |
| C Distribución de bienes del causante        |                    |
| O Listado resumen para el heredero/donatario |                    |
|                                              |                    |
|                                              |                    |

Los listados tanto se pueden obtener por pantalla 🗏 como por impresora 🖳

Listados de cálculo:

- **Distribución de las legítimas:** Permite obtener un listado con el detalle de cálculo de la distribución universal , los valores que corresponden al sujeto pasivo como resultado de aplicar la distribución universal a la masa hereditaria, y el cálculo del caudal hereditario después de aplicar los legados de los sujetos pasivos, con el objetivo de determinar la porción individual.
- Listado Borrador: Este listado muestra un resumen del cálculo realizado por la aplicación en la liquidación del Impuesto sobre Sucesiones y Donaciones para los diferentes sujetos pasivos.

También puede obtener un listado con el detalle de cálculo de la herencia o donación en la ventana **Detalle Cálculo Liquidación**, a la que se accede pulsando el botón Detalle de cálculo de la parte inferior derecha del **Mantenimiento de Herencias / Donaciones**.

Listados de gestión:

- Relación de bienes del causante: Listado que contiene la relación de todos los bienes del causante.
- Relación de herederos / donatarios: Listado con los datos de filiación de los herederos o donatarios.
- **Distribución de bienes del causante:** Permite obtener un listado con la distribución de los bienes del causante entre los sujetos pasivos.
- Listado resumen para el heredero / donatario: Listado resumen de la herencia por heredero y las cuotas que le corresponde pagar.

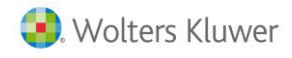

# Confidencialidad

La aplicación permite al usuario determinar quién puede usar la aplicación y a qué herencias / donaciones puede acceder.

El objetivo de este tratamiento es asegurar la confidencialidad de los datos dentro del despacho profesional. Para ello, la aplicación permite crear una tabla con todas las personas que van a trabajar con la aplicación y, una vez definidas, establecer a las herencias / donaciones a las que podrá acceder cada una de estas personas.

### Cómo activar la confidencialidad de la aplicación

Para establecer la confidencialidad en la aplicación acceda a la opción **"Utilidades / Confidencialidad / Funciones del Supervisor"** del menú principal y marque el indicador **"Activar confidencialidad de la aplicación"**.

| Funciones del Supervisor                                           | ×        |
|--------------------------------------------------------------------|----------|
|                                                                    |          |
| Funciones del Supervisor                                           | Aceptar  |
| Activar confidencialidad de la aplicación                          | Cancelar |
| ✓ Activar reglamento de seguridad de la LOPD R.D. 994/1999         |          |
| Pulse aquí para ver cómo afecta la LOPD a las aplicaciones A3      |          |
| Listar datos LOPD<br>Mantenimiento de usuarios Eliminar datos LOPD |          |

El siguiente paso consiste en dar de alta los usuarios de la aplicación en la **Tabla de usuarios**, pulsando el botón Mantenimiento de usuarios de esta misma ventana.

La aplicación propone como usuario por defecto al Supervisor (responsable creado con la aplicación cuya clave de acceso es A3. Es el único que tiene derechos de acceso a todas las herencias / donaciones de la aplicación.

| Selección de Usuari | D X              |
|---------------------|------------------|
|                     |                  |
| Código Usuario      | SUP Supervisor   |
| Clave de Acceso     |                  |
|                     | Aceptar Cancelar |

Para eliminar la confidencialidad en la aplicación basta con desmarcar el indicador "Activar confidencialidad de la aplicación". Desactivar la confidencialidad en la aplicación supone quitar las protecciones establecidas y permite el libre acceso de todos los usuarios a todas las herencias / donaciones.

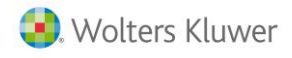

### Cómo establecer confidencialidad a las herencias / donaciones

Para establecer confidencialidad a una herencia / donación, la Confidencialidad de la aplicación ha de estar activada, y únicamente el Supervisor es quién puede permitir o restringir el acceso a las herencias / donaciones.

Para ello pulse el botón Mantenimiento de usuarios de la ventana Funciones del Supervisor, cree o seleccione el usuario en la Tabla de usuarios y pulse el botón Confiden.

En la ventana **Confidencialidad del usuario** se definen los permisos de acceso a las herencias / donaciones del usuario seleccionado en la aplicación.

| Confidencialidad del usuario                      | ×                    |
|---------------------------------------------------|----------------------|
| Usuario JAM - Juan Antonio                        |                      |
| Usuario activo                                    |                      |
| Activo en la aplicación                           |                      |
| Permisos de acceso a las herencias/donaciones     |                      |
| O Puede trabajar con todas las herencias/donacion | nes                  |
| No está autorizado a trabajar con algunas         | Herencias/donaciones |
| 🔿 Está autorizado a trabajar con algunas          | Herencias/donaciones |
| Cambio de contraseña del usuario                  |                      |
|                                                   | Aceptar Cancelar     |

Se pueden establecer a los usuarios tres tipos de permisos de acceso a las herencias / donaciones:

- Poder trabajar con todas las herencias / donaciones.
- Restringir el acceso a trabajar con algunas herencias / donaciones. Marque el indicador "No está autorizado a trabajar con algunas", y a continuación pulse el botón Herencias/donaciones para seleccionar las herencias / donaciones a las que no podrá acceder el usuario.

| Herencias/dor | naciones a las que el usuario JAM no podrá | á acceder                 | ×           |
|---------------|--------------------------------------------|---------------------------|-------------|
| O Buscar e    | en descripción                             |                           |             |
| Suscar e      | en nombre del causante Texto a bu          | iscar                     | < >         |
| Tipo          | Herencia/Donación                          | Nombre del causante       | Agregar     |
| 🕧 Herencia    | HEREDEROS ASOCIADOS                        | DAVID GARCIA FERNANDEZ    |             |
| 🕧 Herencia    | HERENCIA DE JAVIER GOMEZ DIAZ              | JAVIER GOMEZ DIAZ         |             |
| 🕧 Herencia    | ANTONIO HERNANDEZ SANCHEZ                  | HERNANDEZ SANCHEZ ANTONIO |             |
| 🕧 Herencia    | FAMILIA LOPEZ LOPEZ                        | ANTONIO LOPEZ LOPEZ       |             |
| ③ Donación    | DONACION JAVIER GOMEZ DIAZ                 | JAVIER GOMEZ DIAZ         |             |
| 🕧 Herencia    | HERENCIA ANTONIO PEREZ PEREZ               | ANTONIO PEREZ PEREZ       | <b>•</b>    |
| _             |                                            |                           |             |
| Tipo          | Herencia/Donación                          | Nombre del causante       | Blanquear   |
| 🕑 Herencia    | HERENCIA DE JAVIER GOMEZ DIAZ              | JAVIER GOMEZ DIAZ         | Eliminar    |
| 🕑 Herencia    | ANTONIO HERNANDEZ SANCHEZ                  | HERNANDEZ SANCHEZ ANTONIO |             |
|               |                                            |                           |             |
|               |                                            |                           |             |
|               |                                            |                           |             |
|               |                                            |                           |             |
| -             |                                            |                           |             |
|               |                                            | Acept                     | ar Cancelar |

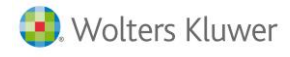

• Permitir el acceso a trabajar con algunas herencias / donaciones. Marque el indicador "Está autorizado a trabajar con algunas", y a continuación pulse el botón Herencias/donaciones para seleccionar las herencias / donaciones a las que podrá acceder el usuario.

El Supervisor, por tener plenos derechos en toda la aplicación, podrá entrar en todas las herencias / donaciones.

#### Cómo activar el reglamento de seguridad de la LOPD R.D. 994/ 1999

Si se activa el indicador "Activar reglamento de seguridad de la LOPD R.D. 994/ 1999" de la ventana Funciones del Supervisor, se registrarán todos los accesos realizados a las herencias / donaciones, de modo que cuando un usuario entre en el Mantenimiento de herencias / donaciones, se registra su entrada como una modificación, anotando su código y descripción de usuario, la fecha y hora de entrada, la herencia / donación accedida, la operación realizada y el lugar donde se produjo del Mantenimiento de herencias / donaciones.

| Funciones del Supervisor                                      | X        |
|---------------------------------------------------------------|----------|
|                                                               |          |
| Funciones del Supervisor                                      | Aceptar  |
| Activar confidencialidad de la aplicación                     | Cancelar |
| ✓ Activar reglamento de seguridad de la LOPD R.D. 994/1999    |          |
| Pulse aguí para ver cómo afecta la LOPD a las aplicaciones A3 |          |
| Mantenimiento de usuarios Eliminar datos LOPD                 |          |

También son registradas las acciones de dar de alta y eliminar una herencia / donación.

Pulsando el botón Listar datos LOPD se puede obtener un listado según el reglamento de seguridad de la L.O.P.D. de las acciones realizadas en la aplicación.

Para eliminar el **Registro de Accesos** realizados en la aplicación anteriores a una fecha, pulse el botón Eliminar datos LOPD

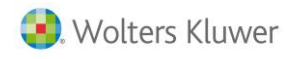

# Exportar / Importar

Esta opción está pensada para poder trabajar con los datos de las herencias / donaciones / consolidaciones de dominio en un ordenador distinto a aquel en el que se crearon.

El proceso permite traspasar la información de las herencias / donaciones / consolidaciones de dominio, a un directorio o correo electrónico, de un ordenador a otro.

Mediante la opción **Exportar**, los datos se trasladan al directorio de destino, pudiendo quedar bloqueados en el ordenador origen para evitar posibles errores operativos. Posteriormente, mediante la opción **Importar** se recuperan, **sustituyendo los existentes por los recién importados**.

### Cómo exportar herencias / donaciones / consolidaciones de dominio a un directorio

Este proceso permite traspasar datos de su ordenador al directorio destino que usted indique. El objetivo es poder trabajar con las herencias / donaciones / consolidaciones de dominio en un ordenador distinto a aquel en el que se crearon.

| Exportar herenci  | as/donaciones/consolidaciones de dominio                                                                             | ×                                                                                                    |
|-------------------|----------------------------------------------------------------------------------------------------|----------------------------------------------------------------------------------------------------|
| Exportar herencia | As/donaciones/consolidaciones de dominio  herencias/donación/consolidación de dominio  HERENCIA DE JAVIER GÓMEZ DÍAZ | Opciones<br>Exportar a<br>C:VA3VA3HERVA3EXPORV<br>Otro origen/destino<br>Bloquear herencias exportadas |
|                   | Eliminar Seleccionar                                                                                                 | l                                                                                                    |
|                   |                                                                                                    | Exportar Cancelar                                                                                      |

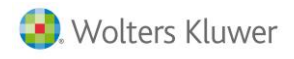

#### Pasos a seguir en el proceso de exportación:

 Seleccione las herencias / donaciones / consolidaciones de dominio que desea exportar. Para ello pulse el botón Seleccional del apartado Selección de herencias / donaciones. En la ventana Selección de herencias / donaciones / consolidaciones de dominio a exportar posiciónese sobre la herencia / donación / consolidación de dominio a exportar y pulse el botón Agregar

| Se | elección de herencias/donaciones/consolidaciones de dominio a exportar |                                             |                     |         |           |  |
|----|------------------------------------------------------------------------|---------------------------------------------|---------------------|---------|-----------|--|
|    | Buscar e                                                               | en descripción                              |                     |         |           |  |
|    | O Buscar e                                                             | en nombre del causante Texto a              | buscar              | < >     |           |  |
|    | Tipo                                                                   | Herencia/donación/consolidación de dominio  | Nombre del causante |         | Agregar   |  |
|    | 🕧 Herencia                                                             | HERENCIA DE JAVIER GÓMEZ DÍAZ               | JAVIER GÓMEZ DÍAZ   |         |           |  |
|    | Donación                                                               | DONACIÓN DE JAVIER GÓMEZ DÍAZ               | JAVIER GÓMEZ DÍAZ   |         |           |  |
|    | Consoli                                                                | CONSOLIDACIÓN DE DOMINIO DE JAVIER          | JAVIER GÓMEZ DÍAZ   |         |           |  |
|    |                                                                        |                                             |                     |         |           |  |
|    |                                                                        |                                             |                     |         |           |  |
|    |                                                                        |                                             |                     |         |           |  |
|    | Tipe                                                                   | Horonoia (donación (consolidación do domine | Nombro del equepato |         | Planguoar |  |
|    | A Lange in                                                             |                                             |                     |         | bianqueai |  |
|    | I Herencia                                                             | HERENCIA DE JAVIER GUMEZ DIAZ               | JAVIER GUMEZ DIAZ   |         | Eliminar  |  |
|    |                                                                        |                                             |                     |         |           |  |
|    |                                                                        |                                             |                     |         |           |  |
|    |                                                                        |                                             |                     |         |           |  |
|    |                                                                        |                                             |                     |         |           |  |
|    |                                                                        |                                             |                     |         |           |  |
|    |                                                                        |                                             |                     | Aceptar | Cancelar  |  |

Una vez seleccionadas las herencias / donaciones / consolidaciones de dominio a exportar pulse el botón Aceptar.

2. En la ventana **Exportar herencias / donaciones / consolidaciones de dominio** indique el directorio a donde se exportarán los datos.

Marcando el indicador "**Otro origen / destino**", dispone de la posibilidad de informar otro directorio de destino, para ello dispone del botón adjunto al campo.

- 3. Active el indicador "Bloquear herencias exportadas" si desea evitar que se trabaje con las herencias / donaciones consolidaciones de dominio exportadas en el ordenador origen.
- 4. Finalmente pulse el botón Exportar para realizar el proceso de exportación.

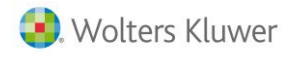

Cómo exportar herencias / donaciones / consolidaciones de dominio por correo electrónico

Esta opción permite exportar declaraciones y enviarlas a un destinatario de correo electrónico. Para ello es necesario disponer del programa Microsoft Outlook. El objetivo es poder trabajar con las herencias / donaciones / consolidaciones de dominio en un ordenador distinto a aquel en el que se crearon.

| ortar herenci | as/donaciones/consolidaciones de dominio   |                                 | 23    |
|---------------|--------------------------------------------|---------------------------------|-------|
| Selección de  | herencias/donaciones                       | Opciones                        |       |
| Tipo          | Herencia/donación/consolidación de dominio | Exportar a                      | -     |
| Herencia      | HEBENCIA DE JAVIEB GÚMEZ DÍAZ              | Destinatario de correo          |       |
|               |                                            | 🗖 Otro origen/destino           |       |
|               |                                            |                                 |       |
|               |                                            | 🔽 Bloquear herencias exportadas |       |
|               |                                            |                                 |       |
|               |                                            |                                 |       |
|               |                                            |                                 |       |
|               |                                            |                                 |       |
|               | Eliminar Seleccionar                       |                                 |       |
|               |                                            |                                 |       |
|               |                                            | Exportar Cano                   | :elar |

Pasos a seguir en el proceso de exportación por correo electrónico:

 Seleccione las herencias / donaciones / consolidaciones de dominio que desee exportar. Para ello pulse el botón Seleccionar del apartado Selección de herencias / donaciones. En la ventana Selección de herencias / donaciones / consolidaciones de dominio a exportar posiciónese sobre la herencia / donación / consolidación de dominio a exportar y pulse el botón Agregar.

| Se | elección de he | rencias/donaciones/consolid  | aciones de dor | ninio a exportar    |         | ×         |
|----|----------------|------------------------------|----------------|---------------------|---------|-----------|
| Γ  | Buscar e       | en descripción               |                |                     |         |           |
|    | O Buscar e     | en nombre del causante       | Texto a bu     | ıscar               | < >     |           |
|    | Tipo           | Herencia/donación/consolidad | ión de dominio | Nombre del causante |         | Agregar   |
|    | 🕧 Herencia     | HERENCIA DE JAVIER GÓME      | Z DÍAZ         | JAVIER GÓMEZ DÍAZ   |         |           |
|    | ③ Donación     | DONACIÓN DE JAVIER GÓME      | Z DÍAZ         | JAVIER GÓMEZ DÍAZ   |         |           |
|    | Consoli        | CONSOLIDACIÓN DE DOMINI      | O DE JAVIER    | JAVIER GÓMEZ DÍAZ   |         |           |
|    |                |                              |                |                     |         |           |
|    |                |                              |                |                     |         |           |
|    |                |                              |                |                     |         |           |
|    | Tipo           | Herencia/donación/consolidad | ión de domino  | Nombre del causante |         | Blanquear |
|    | 🕧 Herencia     | HERENCIA DE JAVIER GÓME      | Z DÍAZ         | JAVIER GÓMEZ DÍAZ   |         | Eliminar  |
|    |                |                              |                |                     |         |           |
|    |                |                              |                |                     |         |           |
|    |                |                              |                |                     |         |           |
|    |                |                              |                |                     |         |           |
|    |                |                              |                |                     |         |           |
|    |                |                              |                |                     | Aceptar | Cancelar  |

Una vez seleccionadas las herencias / donaciones / consolidaciones de dominio a exportar pulse el botón

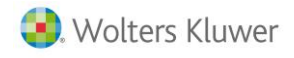

- 2. En la ventana herencias / donaciones / consolidaciones de dominio seleccione "Destinatario de correo".
- 3. Active el indicador **"Bloquear herencias exportadas"** si desea evitar que se trabaje con las herencias / donaciones / consolidaciones de dominio exportadas en el ordenador origen.
- 4. A continuación pulse el botón **Exportar** para iniciar el proceso de exportación.
- 5. La aplicación abrirá la sesión de correo electrónico y generará el mensaje.

| 👔 🛃 🕷                   | 9 (° 4 ( | ≻   <b>≂</b> ⊢            | lerencias y Donacion          | es (Versión 2                    | 017.1 15/02/2        | 2017) - Me               | ensaje (HTN                       | 1L)   |                             |                                                                                               | _                             | ×                 |
|-------------------------|----------|---------------------------|-------------------------------|----------------------------------|----------------------|--------------------------|-----------------------------------|-------|-----------------------------|-----------------------------------------------------------------------------------------------|-------------------------------|-------------------|
| Archivo                 | Mensaje  | Insertar Opciones         | Formato de texto              | Revisar                          |                      |                          |                                   |       |                             |                                                                                               |                               | ^ ?               |
| Pegar<br>•<br>Portapape | N<br>N   |                           | = • = •   ♥<br>= =   # #<br>5 | Libreta de<br>direcciones<br>Non | Comprobar<br>nombres | U<br>Adjuntar<br>archivo | Adjuntar<br>elemento +<br>Incluir | Firma | Asignar<br>directiva +<br>E | <ul> <li>Seguimient</li> <li>Importancia</li> <li>Importancia</li> <li>inportancia</li> </ul> | :o ▼<br>a alta<br>a baja<br>⊡ | Q<br>Zoom<br>Zoom |
| Enviar                  | De 🔻     | usuario@correo.com        |                               | 017)                             |                      |                          |                                   |       |                             |                                                                                               |                               |                   |
|                         | Asunto:  | Herencias y Donaciones (V | ersion 2017.1 15/02/2         | 017)                             |                      |                          |                                   |       |                             |                                                                                               |                               |                   |
| l                       | Adjunto: | HX0000.ZIP (9 KB)         |                               |                                  |                      |                          |                                   |       |                             |                                                                                               |                               |                   |
|                         |          |                           |                               |                                  |                      |                          |                                   |       |                             |                                                                                               |                               | - <u>₩</u>        |
|                         |          |                           |                               |                                  |                      |                          |                                   |       |                             |                                                                                               |                               |                   |

Si lo desea puede modificar la dirección de correo o escribir algún texto en el contenido del mensaje.

6. Finalmente envíe el mensaje de correo electrónico con los datos de las herencias / donaciones / consolidaciones de dominio exportadas.

Cómo importar herencias / donaciones / consolidaciones de dominio de un directorio Este proceso recupera los datos contenidos en un directorio que anteriormente habían sido exportados, sustituyendo los existentes por los recién importados.

#### Pasos a seguir en el proceso de importación:

1. Cuando acceda a la opción, informe en la ventana **Importar herencias / donaciones / consolidaciones de dominio** el directorio en la que se encuentran los datos a importar.

| Importar herence | ias/donaciones/consolidaciones de dominio |   | X        |
|------------------|-------------------------------------------|---|----------|
| Opciones         |                                           |   | Aceptar  |
| Importar de      | C:\A3\A3HER\A3EXPOR\                      | 1 | Cancelar |
|                  | 🗖 Otro origen/destino                     |   |          |
|                  |                                           |   |          |
|                  |                                           |   |          |

Marcando el indicador "Otro origen / destino", dispone de la posibilidad de informar otra unidad origen, para ello dispone del botón adjunto al campo. Pulse el botón Aceptar para iniciar el proceso.

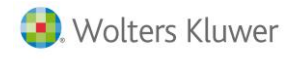

2. La aplicación muestra la ventana **Importar herencias / donaciones / consolidaciones de dominio** con las herencias / donaciones / consolidaciones de dominio a importar.

| Importar herencias/donaciones/consolidaciones de dominio | <b>X</b>                                                                                    |
|----------------------------------------------------------|---------------------------------------------------------------------------------------------|
| Selección de herencias/donaciones                        | Deciones Importar de C:\43\43HER\43EXPOR\ Dtro origen/destino Bloquear herencias exportadas |
|                                                          | Importar Cancelar                                                                           |

La aplicación presenta la relación de todas las herencias / donaciones / consolidaciones de dominio a importar. Puede importarlas todas o seleccionar únicamente las que desee.

En el caso que desee importarlas todas no efectúe ninguna selección. Una vez realizada la selección pulse el botón Importar para traspasar los datos de las herencias / donaciones a la aplicación.

#### A tener en cuenta:

El proceso de importación sustituye los datos antiguos por los nuevos.

Cómo importar herencias / donaciones / consolidaciones de dominio a través del correo electrónico

Esta opción permite importar herencias / donaciones / consolidaciones de dominio a través del correo electrónico. Para ello es necesario disponer del programa Microsoft Outlook.

#### Pasos a seguir en el proceso de importación:

1. Al acceder seleccione la opción Importar de Destinatario de Correo.

| Importar her<br>Opciones<br>Importar | encias/donaciones/consolidaciones de dominio | <b>V</b> | Aceptar<br>Cancelar |
|--------------------------------------|----------------------------------------------|----------|---------------------|
| Pulse el botón Aceptar               |                                              |          |                     |

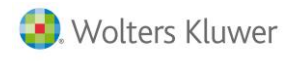

2. La aplicación abrirá la sesión de correo y presentará en pantalla los mensajes recibidos correspondientes a las herencias / donaciones / consolidación del dominio a importar.

| - | Correo electrónico |                                                  |                  |
|---|--------------------|--------------------------------------------------|------------------|
|   | De                 | Asunto                                           | Recibido         |
|   |                    | Herencias y Donaciones (Versión 2017.1 15/02/201 | 19/01/2017 13:03 |
|   |                    |                                                  |                  |
|   |                    |                                                  |                  |
| 1 |                    |                                                  |                  |
| 1 |                    |                                                  |                  |
| 1 |                    |                                                  |                  |
| 1 |                    |                                                  |                  |
| 1 |                    |                                                  |                  |
|   |                    |                                                  |                  |
| 1 |                    |                                                  |                  |
| 1 |                    |                                                  |                  |
|   | ]                  |                                                  |                  |
|   |                    | Ace                                              | ptar Cancelar    |

3. Seleccione el mensaje a importar y pulse el botón Aceptar.

| Importar herencias | s/donaciones/consolidaciones de dominio                                                                                 |                                                                                                    | ×        |
|--------------------|----------------------------------------------------------------------------------------------------|----------------------------------------------------------------------------------------------------|----------|
| Importar herencias | s/donaciones/consolidaciones de dominio<br>herencias/donación/consolidación de dominio<br>HERENCIA DE JAVIER GÓMEZ DÍAZ | Opciones<br>Importar de<br>Destinatario de correo<br>□ Otro origen/destino<br>□ Bloquear herencias exportadas |          |
|                    |                                                                                                    |                                                                                                    |          |
|                    |                                                                                                    | Importar                                                                                                    | Cancelar |

4. La aplicación presenta la relación de todas las herencias / donaciones / consolidaciones de dominio incluidas en el mensaje. Puede importarlas todas o seleccionar únicamente las que desee. En el caso que desee importarlas todas no efectúe ninguna selección Una vez realizada la selección pulse el botón Importar para traspasar los datos de las herencias / donaciones consolidaciones de dominio a la aplicación.

#### A tener en cuenta:

El proceso de importación sustituye los datos antiguos por los nuevos.

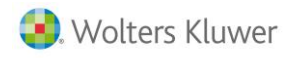

# Servicios y Documentos de Ayuda

### Ayuda contextual a3responde en la aplicación

a3responde permite visualizar las ayudas contextuales referentes a la ventana donde te encuentres posicionado, así como realizar búsquedas sin salir de la aplicación y además visualizarás todas las notificaciones enviadas.

Esta ayuda se irá modificando dependiendo de las pantallas en que te sitúes, si quieres visualizar algún contenido pulsa sobre la consulta deseada para acceder a la información.

Con este sistema tendrás siempre a mano las consultas más frecuentes del punto al que esté accediendo, ayudándole en su tarea diaria y ofreciéndole soluciones inmediatas y fiables.

Este sistema de ayudas **se mantendrá vivo** y se irá **actualizando continuamente** con los últimos cambios y novedades incorporados en la aplicación.

## Notificaciones

Periódicamente, recibirás información de tu interés, con consejos de utilización y las últimas novedades. La notificación se recibe inmediatamente en la aplicación en forma de mensaje emergente, independientemente de la pantalla en que esté situado.

Pulsando sobre la notificación puedes acceder al contenido, en caso de no leerlo en el momento, el icono de a3responde parpadeará informando que existe alguna notificación pendiente. Para visualizar la notificación pulsa el icono

### Q Búsquedas

Para buscar un contenido, informa el texto a buscar y pulsa el icono **Q**, visualizarás los resultados obtenidos para la aplicación con que estés trabajando.

## 1 Información

Pulsando el botón "Información" accederás a toda la información disponible sobre el funcionamiento de a3responde.

| B Herencia: HERENCIA DE JAVIER GÓMEZ DÍAZ                                                        |                                                                               |
|--------------------------------------------------------------------------------------------------|-------------------------------------------------------------------------------|
|                                                                                                  |                                                                               |
| Principal      Herederos     Bienes herencia     Distribución     Bienes legados     Liquidación |                                                                               |
| Plusvalias Adjudicación                                                                          |                                                                               |
| Datos generales                                                                                  |                                                                               |
| Descripción HERENCIA DE JAVIER GÓMEZ DÍAZ Fecha devengo 02/07/2017 Fecha límite 02/07/2017       | p her                                                                         |
| Tipo Herencia Fecha presentación Fecha presentación 03/07/2021                                   |                                                                               |
| Datos del causante o donante Notario                                                             | Gestión de Herencias                                                          |
| Nombre JAVIER GÓMEZ DIÁZ Notario 1 Notario Suárez Arias                                          |                                                                               |
| N.I.F. 123405/82 Regimen ganancial Nº protocolo 123405/83                                        |                                                                               |
|                                                                                                  |                                                                               |
|                                                                                                  | Acceda a nuestra Guía Rápida                                                  |
| Cálculo automático ajuar doméstico 2.494.80 Com. Autónoma donde tributa 13 D REGIÓN DE HURCIA    | <u>asinforma</u>                                                              |
| Liquidación complementaria                                                                       | Je                                                                            |
| n para Desp                                                                                      | achos                                                                         |
| Gestión                                                                                          | a3responde _ 🗆 X                                                              |
| Situación 3 🕑 Solicitar documentación Observaciones                                              | 🔜 🛛 ((())) 🏠 a3ASESOR   her 🍸 🛛 1                                             |
|                                                                                                  | Turte a human                                                                 |
| 2 MONOPLIEST                                                                                     | Texto a Duscar                                                                |
| Detaile de cátculo Resumen Salir                                                                 |                                                                               |
| Fecha actualización 15/02/2017                                                                   | her donaciones                                                                |
| Contacta con Wolters Kluwer   A3 S                                                               | Se explica la opción Principal del Mantenimiento de herencias y<br>donaciones |
| http://www.a3software.com                                                                        | Atassiste Désende de la consiste / demosioner                                 |
|                                                                                                  | her Se explica la búsqueda de herecias, donaciones y                          |
|                                                                                                  | consolidaciones de dominio                                                    |
|                                                                                                  | danseson<br>ber de Cómo realizar la copia de una herencia / donación          |
|                                                                                                  | Se explica cómo realizar la copia de una herencia / donación                  |
|                                                                                                  | askston                                                                       |
|                                                                                                  | her Se explica cómo calcula la aplicación el ajuar doméstico                  |
|                                                                                                  |                                                                               |

Guía rápida | 24

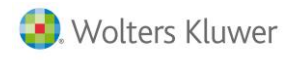

### Novedades

**Desde el menú principal**, el botón 🔟 le informa de las Novedades o Cambios Legales incorporados en la aplicación.

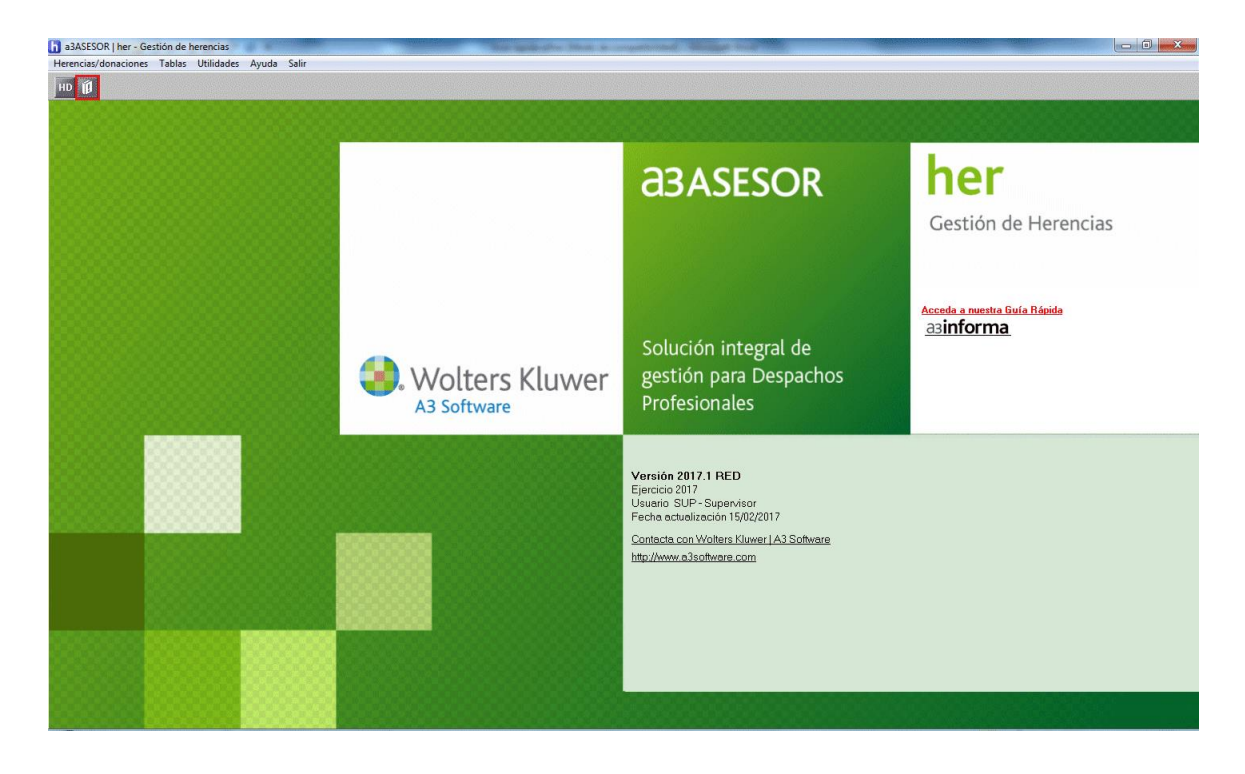

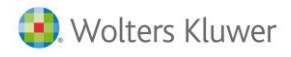

### a3informa integrado en la aplicación

Los comunicados, avisos de interés y las consultas más frecuentes que tiene disponibles en nuestra página Web <u>http://a3responde.wolterskluwer.es/</u>, aparecerán en la ventana principal de la aplicación, para que pueda consultarlos sin necesidad de acceder directamente a nuestra página Web.

La finalidad de este servicio es mantenerle informado sobre todas aquellas consultas y correcciones que pueden afectar a su trabajo diario

Principales ventajas del nuevo servicio a3informa:

- Ponemos a su disposición en la aplicación, su herramienta habitual de trabajo, toda aquella información que le permita trabajar con mayor eficiencia.
- En cualquier momento puede acceder, con un solo clic, a todos los comunicados y consultas que le hemos enviado anteriormente.
- Dispone de la información que a Vd. le puede ser de interés como usuario de la aplicación, sin necesidad de acceder a su programa de correo electrónico para estar informado.

Cuando acceda a la aplicación, si tiene comunicados sin leer, aparecerá un mensaje indicando que ha recibido nuevos comunicados de Wolters Kluwer y los mostrará en una lista para que pueda consultarlos. Estas consultas se irán actualizando automáticamente cada cierto tiempo.

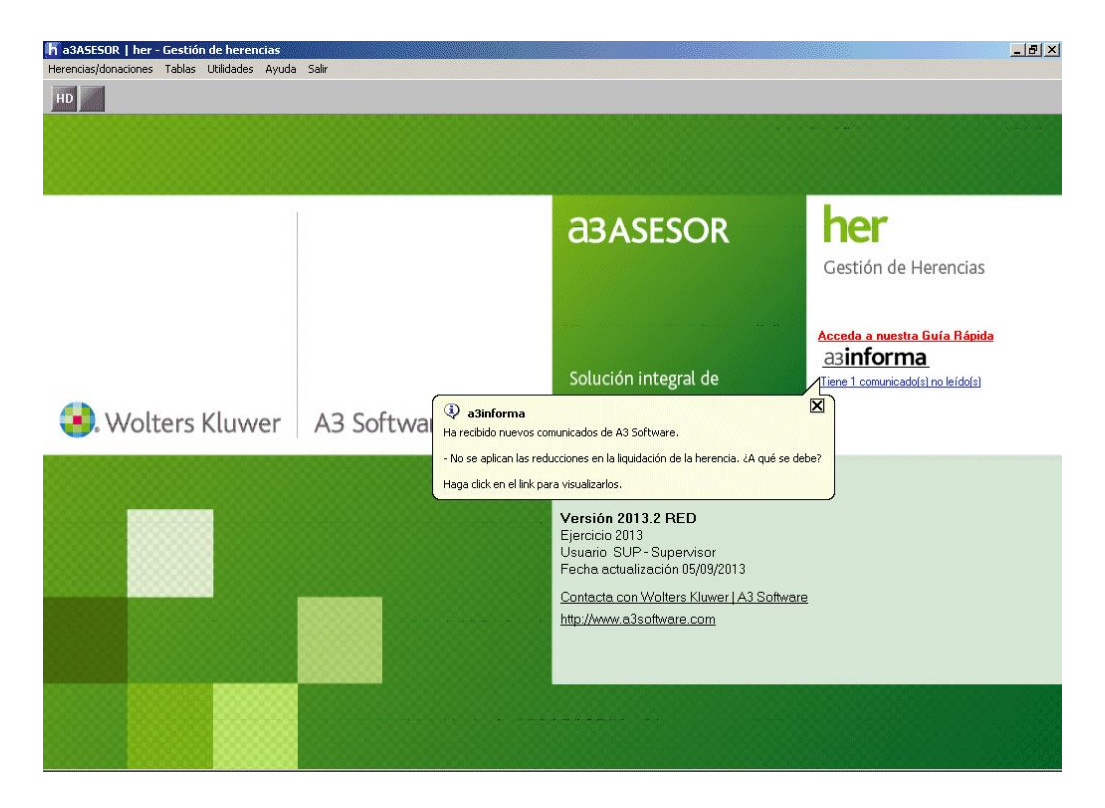

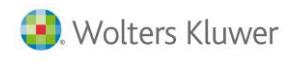

### a3responde

En nuestro afán de dar respuesta a todas tus dudas acerca de nuestros productos, **a3responde** te permitirá encontrar contenidos relacionados, que pueden orientarte en la aplicación.

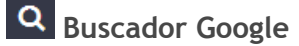

a3responde cuenta con un motor de búsqueda Google que, de forma rápida y eficiente, te ayudará a encontrar todas las novedades y contenidos acerca de nuestras aplicaciones. Disponible 24 horas y 365 días al año.

Acceso 🌕

Para acceder a **a3responde no es necesario logarse.** Tan solo debes pulsar sobre el siguiente enlace: <u>http://a3responde.wolterskluwer.es</u> y tendrás **acceso ilimitado a todos los contenidos**, sin tener que introducir usuario ni contraseña.

## Comunicaciones enviadas

Al acceder a **a3responde** podrás visualizar las alertas que se han ido enviando de las distintas

|                                                                          |                                                | (f) 🕑 (in) 🛛 🧐 Wol |
|--------------------------------------------------------------------------|------------------------------------------------|--------------------|
| esponde Respuestas precisas para tus solucion                            | es Wolters Kluwer                              |                    |
|                                                                          | Consultas sobre productos                      |                    |
|                                                                          |                                                | ٩                  |
|                                                                          | Última hora en Informa                         | Más Inform         |
| Stratificación                                                           |                                                | 18/10/20           |
| Causas de las diferencias entre los borradores RNT y l<br>asASESOR   nom | DCL de la TGSS y los de a3ASESOR nom           |                    |
| Notificación                                                             |                                                | 14/10/20           |
| Informar más de una clave de autorización de Sistema<br>a3ASESOR   nom   | a RED en empresas con CCC Frutas y Hortalizas  |                    |
| Notificación                                                             |                                                | 13/10/20           |
| He calculado diferentes nóminas en el mes, sigue apa<br>asaSESOR   nom   | reciendo error R9582-R9503 en respuesta SILTRA |                    |
|                                                                          |                                                | 13/10/20           |

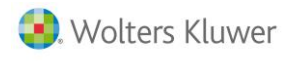

### a3BOEFiscal

Es el primer servicio de información legal que le permite conocer **de forma inmediata** las disposiciones que aparecen en el **BOE**, y que le informa de cómo éstas **afectan a sus aplicaciones Wolters Kluwer**. Además, A3BOEFiscal permite obtener un listado con la relación de declarantes afectados por las disposiciones legales publicadas.

**Usted recibirá por e-mail un a3BOEFiscal** cada vez que se publique una disposición que consideremos pueda ser de su interés y que esté relacionada con la aplicación **a3ASESOR | her** que utiliza actualmente.

| norar<br>orreo no<br>E                                                                                                    | deseado + Eliminar                                           | Responder Resp<br>a to                                                       | onder Reenviar<br>dos<br>Responder                                                                                                    | 💐 Reunión<br>💱 MI 🕶                  | <ul> <li>№ keyfis</li> <li>Al jefe</li> <li>M Correo electróni</li> <li>Pasos rápidos</li> </ul> | Mover                                           | Peglas ▼<br>M OneNote<br>Acciones ▼<br>Mover | Marcar como no leído Categorizar  Categorizar  Categoriz | ab<br>Traducir | H Buscar<br>B Relacionadas +<br>Seleccionar +<br>Edición | Zoom<br>Zoom    |
|----------------------------------------------------------------------------------------------------|--------------------------------------------------------------|------------------------------------------------------------------------------|----------------------------------------------------------------------------------------------------|--------------------------------------|--------------------------------------------------------------------------------------------------|-------------------------------------------------|----------------------------------------------|----------------------------------------------------------------------------------------------------|----------------|----------------------------------------------------------|-----------------|
| .0:                                                                                                    | a 3boefiscal@a<br>A380EFISCAL<br>A3BOEFIscal. Res            | sooftware.com<br>sumen. Ley 8/2016 d<br>Volters K                            | e medidas tributa                                                                                                    | arias y patrim<br><b>a3 E</b><br>Res | oniales de Extremadura.<br>B <b>OE fiscal</b><br>umen                                            |                                                 |                                              |                                                                                                    |                | Enviado el: miérc                                        | xles 11/01/2013 |
| Customer support<br>Disposición<br>Medidas tributarias, patrimoniales, financier<br>Ley 8/2016, de 12 de diciembre, de medidas tril<br>financieras y administrativas de la Comunidad Au<br>(Fecha de publicación 09/01/2017).<br>(1) No afecta a su aplicación |                                                              | ncieras y a<br>as tributaria<br>ad Autónom                                   | idministrativas<br>s. patrimoniales,<br>ia de Extremadura.                                                                                                    | Aplicac<br>a3ASESO<br>a3ASESO        | niércoles, 11 c<br>iones<br>R   ren<br>R   her                                                   | e enero de 2017 Sí<br>Buscador En<br>No procede | guenos er<br>trada er<br>15/12/2             | n: <b>f Ƴ in</b><br>n vigor<br>:016                                                                                                    | _              |                                                          |                 |
|                                                                                                    | Este mensaje<br>queda estrict<br>AVISO IMPOR<br>Wolters Kluw | e y los documenta<br>amente prohibida<br>TANTE: Los text<br>rer España, S.A. | cumentos adjuntos van dirigidos exclusivamente a la dirección indicada y el reenvio o comunicación a terceras personas o empresas,<br>rrohibido.<br>Los textos y los resúmenes de las normas/disposiciones adjuntas están destinados a un uso meramente informativo y documental, y<br>ia, S.A. no se hace responsable de su contenido. Los únicos textos que tienen validez jurídica son los publicados en los Boletines y |                                      |                                                                                                  |                                                 |                                              |                                                                                                    | -              |                                                          |                 |

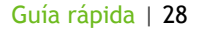

# Anexo

# lconos de trabajo

Reseñamos a continuación los Iconos de trabajo de la aplicación. Mediante estos iconos accederá a funciones que complementan el proceso de introducción de datos.

| <b>Búsqueda.</b> Facilita la localización de herencias / donaciones en una relación para su consulta y/o                                                                   |
|----------------------------------------------------------------------------------------------------|
| posterior modificación. Puede activarse con Ctrl + B.                                                                                                    |
| <b>Nuevo.</b> Permite incluir nuevos elementos en un mantenimiento. Por ejemplo dar de alta una nueva<br>Herencia o una Donación. Puede activarse con <b>Ctrl + N</b> .    |
| Modificación. Permite modificar la información. Puede activarse con Ctrl + O.                                                                                              |
| Eliminación. Permite eliminar los datos de un mantenimiento. Puede activarse con Ctrl + E.                                                                                 |
| Anterior / Siguiente. Accede al anterior o siguiente elemento de una relación o mantenimiento.<br>Pueden activarse mediante las teclas de función F7 y F8 respectivamente. |
| Listado por Impresora. Facilita por impresora los datos de una relación o un mantenimiento. Puede activarse mediante Ctrl + I.                                             |
| Listado por Pantalla. Facilita por pantalla los datos de una relación o un mantenimiento. Puede activarlo mediante Ctrl + P.                                               |
| <b>Calculadora.</b> Abre la calculadora. Puede activarse en cualquier momento mediante la tecla de función asociada F9.                                                    |
| Ayuda. Facilita información acerca del proceso en el que se encuentra. También puede acceder al sistema de ayudas a través de la tecla de función F1.                      |
| <b>Opciones.</b> Muestra una relación con los valores posibles de un campo. Pueden activarse mediante la tecla de función F4.                                              |
|                                                                                                    |

Depiar. Permite realizar una copia de una herencia o donación.

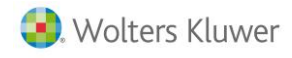

# **Botones Windows**

En general estos botones ejecutan una determinada función, tal como abrir una ventana, acceder a una ventana, cerrar una ventana, etc. Existen dos formas de activar un botón:

- Haciendo clic con el ratón sobre el botón.
- (Barra espaciadora) sobre el botón activo (botón con foco).

### Aceptar

### 🔟 Aceptar

Valida el proceso realizado en una ventana grabando las últimas modificaciones pendientes de aceptación, o pasando sus datos a otra ventana.

- Puede ejecutarse mediante INTRO, ya que acostumbra a ser el botón activo por defecto.
- En ocasiones, el botón ACEPTAR valida volviendo a presentar la misma ventana para encadenar altas.

## Cancelar X Cancelar

Abandona el proceso que se está realizando en una ventana sin grabar las últimas modificaciones pendientes de aceptación. Normalmente, cierra la ventana en la que se encuentra y devuelve a la ventana anterior.

También puede ejecutarse mediante:

- ESCAPE.
- ALT + F4 cierra la ventana.

### <u>S</u>alir Salir

Abandona el proceso que se está realizando grabando y actualizando los valores en el fichero, tras la correspondiente validación. Normalmente, cierra la ventana y devuelve a la ventana anterior.

También puede ejecutarse mediante:

- INTRO si está presentado como botón activo por defecto.
- F3.

Listar Listar

Emite por impresora un listado asociado a la ventana.

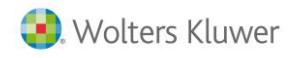

# Uso del teclado

A pesar de que Windows es un entorno gráfico que permite el empleo del ratón como manera rápida para acceder a un objeto de una ventana, el teclado es la manera más rápida para realizar ciertas funciones. Las teclas o combinaciones de teclas que se emplean son:

| TECLAS                  | FUNCIÓN                                                                                                    |
|-------------------------|----------------------------------------------------------------------------------------------------|
| (TAB)/(MAY.+TAB)        | Pasa al siguiente / anterior elemento del panel.                                                                            |
| (INTRO)                 | Ejecuta el botón que se presenta recuadrado.                                                                                |
| (Espacio)               | Activa botones con foco.                                                                                                    |
|                         | Asociado al botón CANCELAR.                                                                                                 |
| (Inicio/Fin)            | Lleva al primer o último elemento en relaciones si tienen foco (Lugar de la ventana en que se encuentra posicionado).       |
| (Av.Pag./Re.Pag.) 😭 🕬   | En relaciones, avanza/retrocede una página. En ventanas con<br>Barra de Menú accede a la siguiente/anterior opción del menú |
| (ALT)+(F4)              | Cierra una ventana sin guardar su contenido.                                                                                |
| (CTRL)+(ESC)            | Abre la lista de tareas activas de Windows.                                                                                 |
| (ALT)+ (TAB)            | Accede a la siguiente tarea activa de Windows.                                                                              |
| (F1) [ <sup>F1</sup> ]  | Activa el sistema de Ayudas.                                                                                                |
| (F3) [ <sup>F3</sup> ]  | Asociado al botón SALIR.                                                                                                    |
| (F4) 🚰                  | Abre la lista de opciones o traslada a la ventana de la tabla correspondiente.                                              |
| (F7) [ <sup>77</sup>    | Anterior elemento en un mantenimiento.                                                                                      |
| (F8) [ <sup>F8</sup> ]  | Siguiente elemento en un mantenimiento.                                                                                     |
| (F9) [ <sup>3</sup> ]   | Activa la calculadora.                                                                                                    |
| (CTRL)+(B) [[] + []     | Activa el botón de BÚSQUEDA.                                                                                                |
| (CTRL)+(O) [[] + [0]    | Activa el botón de MODIFICACIÓN.                                                                                            |
| (CTRL)+(N) [[TRL] + [N] | Activa el botón de NUEVO/NUEVA.                                                                                             |
| (CTRL)+(E) CTRL + E     | Activa el botón de ELIMINACIÓN.                                                                                             |
| (CTRL)+(L)              | Activa el botón de LISTAR POR IMPRESORA.                                                                                    |
| (CTRL)+(P) (CTRL) + (P) | Activa el botón de LISTAR POR PANTALLA.                                                                                     |

Soluciones integrales de gestión para Despachos Profesionales y Empresas 902 330 083 tel www.wolterskluwer.es

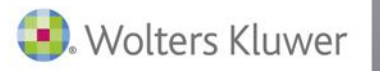

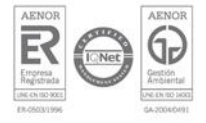